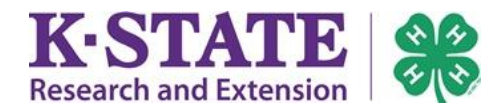

After you have contacted your local Extension office and know which club best suites your family, you may begin the online enrollment process. Kansas 4-H has implemented an annual \$15 Kansas 4-H program fee. All youth will be asked to indicate their payment intention. If unsure which selection to use, please contact your local Extension office.

| 1. Visit <u>https://kansas.4honline.com</u> .                                | Research and Extension Research and Extension                                |  |  |  |  |
|------------------------------------------------------------------------------|------------------------------------------------------------------------------|--|--|--|--|
| Firefox and Chrome web browsers work best; Internet Explorer is              |                                                                              |  |  |  |  |
| not supported. It is recommended to use a computer, laptop or                |                                                                              |  |  |  |  |
| tablet to complete this process.                                             | Welcome to 4-H Online                                                        |  |  |  |  |
| 2. Select "I need to set up a profile."                                      | I have a profile                                                             |  |  |  |  |
|                                                                              | I need to setup a profile                                                    |  |  |  |  |
| 3 Enter the family's county/district of 4-H participation and                | I forgot my password                                                         |  |  |  |  |
| desired login information                                                    | Are you in a Military 4-H Club:                                              |  |  |  |  |
| A Click [Croote Legin]                                                       | County: Select your county 🔻                                                 |  |  |  |  |
| 4. Click [Create Login].                                                     | Email:                                                                       |  |  |  |  |
|                                                                              | Confirm Email:                                                               |  |  |  |  |
| CAUTION                                                                      | Last Name:                                                                   |  |  |  |  |
| If a duplication message is received, <b>do not</b> continue creating a new  | Password: Min. of 8 characters, at least 1 number and 1 capital or non-alpha |  |  |  |  |
| family account. Try the "I forgot my password." Contact the local            | Confirm Password:                                                            |  |  |  |  |
| Extension office if this process is unsuccessful.                            | Role: Family                                                                 |  |  |  |  |
| 5. Enter the Family's information.                                           | Family Information                                                           |  |  |  |  |
| TID                                                                          | Profile Information                                                          |  |  |  |  |
| <u>IIF</u><br>If all family members have the same address, check the "Undate | Email: robertsfarm@nomail.com joe@4honline.com                               |  |  |  |  |
| momber records with the same address" hey                                    | Last Name: Roberts                                                           |  |  |  |  |
| member records with the same address box.                                    | Mailing Address: 8750 Main Street                                            |  |  |  |  |
| C Click [Continue]                                                           | • State: Kansas                                                              |  |  |  |  |
| 6. Click [Continue].                                                         | • Zip Code: 67642 12345                                                      |  |  |  |  |
|                                                                              | • Primary Phone: 785-171-0875 555-555-1234                                   |  |  |  |  |
|                                                                              | • Correspondence Preference:     Email     •     • 4.H County: Graham County |  |  |  |  |
|                                                                              | Update member records with the same address 📝                                |  |  |  |  |
|                                                                              |                                                                              |  |  |  |  |
| 7 Add family members who would like to enroll in 4-H: youth                  |                                                                              |  |  |  |  |
| and/or adult volunteers                                                      | Boharte Family Edit Family Add & New Family Member                           |  |  |  |  |
|                                                                              | 8750 Main Street select a member type                                        |  |  |  |  |
| 8 Select the desired Member Type and click Add Member                        | Add Member                                                                   |  |  |  |  |
| o. Select the desired weinber type and elek Add weinber.                     | Graham County Extension-Karen Shepard County [contact<br>info]               |  |  |  |  |
|                                                                              |                                                                              |  |  |  |  |
|                                                                              |                                                                              |  |  |  |  |
| 9. Enter the Youth or Adult Volunteer's Personal Information.                | Youth Personal Information                                                   |  |  |  |  |
| Information in <b>bold</b> is required. All other information is optional.   | Profile Information • Required Fields                                        |  |  |  |  |
|                                                                              | Email: robertsfarm@nomail.com joe@4honline.com                               |  |  |  |  |
| TIP                                                                          | Middle Name.                                                                 |  |  |  |  |
| If the youth member or adult volunteer holds a 4-H leadership                | Last Name: Roberts                                                           |  |  |  |  |
| position such as (club officer, club leader, project leader,                 | Preferred Name:                                                              |  |  |  |  |
| Ambassador, Youth Council member, etc.) be sure to indicate YES              | Mamng Address: [8750 Main Street     Gity: Hill City.                        |  |  |  |  |
| "I am a Volunteer."                                                          | • State: Kansas                                                              |  |  |  |  |
|                                                                              | • Zip Code: 67642 12345                                                      |  |  |  |  |
| 10. Click [Continue].                                                        | Birth Date: 12/17/2009     IZ     mmiddlyggy                                 |  |  |  |  |

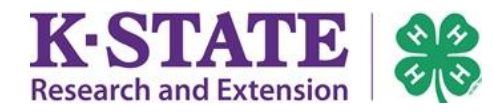

## 4HOnline Enrollment Guide for New Families

| 11. Read the <b>Additional Information</b> carefully. Mark answers                                                                                                    | Additional Information                                                                                                    |  |  |  |  |
|----------------------------------------------------------------------------------------------------|----------------------------------------------------------------------------------------------------|--|--|--|--|
| and/or sign sections with the necessary electronic signatures.                                                                                                    | Section 1 - Publicity Release                                                                                                    |  |  |  |  |
| CAUTION                                                                                                    | INSTRUCTIONS: A parent or guardian must complete sections 1-3, as their electronic signature is <u>required</u> . Both<br>youth and their parent/guardian must complete section 4. An electronic signature is your typed name and is the legal<br>equivalent of your handwritten signuature which will be verified in the approval process.                                                                                                    |  |  |  |  |
| This section will be <b>locked</b> for editing after the enrollment has been submitted.                                                                                                    | I authorize K-State Research and Extension and Kansas 4-H Foundation or their assignees to record and photograph<br>my child's image or voice for use in research, educational and promotional programs. I also recognize that these<br>audio, voice and image recordings are the property of K-State Research and Extension and/or the Kansas 4-H<br>Foundation.                                                                                         |  |  |  |  |
|                                                                                                    |                                                                                                    |  |  |  |  |
| 12. Kansas 4-H has implemented an annual \$15 Kansas 4-H                                                                                                    | Kansas 4-H Program Fee                                                                                                    |  |  |  |  |
| <b>program fee</b> . This fee is for youth of Organized 4-H Community<br>Clubs and Independent 4-H members, 4-H ages 7-18.<br>Cloverbuds (4-H ages 5-6) should not pay this fee.              | Kansas 4-H has implemented an annual \$15 Kansas 4-H program fee for Organized 4-H Community Club Mer<br>Cloverbuds (youth 4-H age 5-6 as of January 1st of the current 4-H year) and adult volunteers are NOT charg<br>Please indicate your payment intention by selecting the appropriate option below. This will assist the state in                                                                                                    |  |  |  |  |
|                                                                                                    | Payment Intention: Select an item                                                                                                    |  |  |  |  |
| <ol> <li>All youth will be asked to indicate their payment intention. If<br/>unsure which selection to choose, please contact the local<br/>Extension office.</li> </ol>                      | Select an item<br>I will pay online with a credit/debit card<br>I will pay by mailing a check<br>I am a Cloverbud, there is no fee                                                                                                    |  |  |  |  |
|                                                                                                    | I wish to request a waiver<br>A local sponsor has agreed to pay my fee                                                                                                    |  |  |  |  |
| 14 If the \$15 Kansas A-H Program Fee is more than you can afford                                                                                                    | Waiver Request                                                                                                    |  |  |  |  |
| at this time, please provide a brief answer to request a waiver.<br>Reasons could include but are not limited to job loss,<br>homelessness. food stamps. free or reduced school lunch, single | If the \$15 Kansas 4-H program fee is more than you can afford at this time, please provide a brief answer to re<br>limited to job loss, homelessness, food stamps, free or reduced school lunch, single family income, bankruptcy<br>better understand how to support 4-H families and will not be shared with outside agencies.<br>"If a family wishes to request a waiver for all youth in their family, each youth in the family must request a waive |  |  |  |  |
| family income, bankruptcy or health conditions. This<br>information will allow us to better understand how to support<br>4-H families and will not be shared with outside agencies            | Reason for Waiver request.                                                                                                    |  |  |  |  |
| 15. Click [Continue] when completed with this page.                                                                                                    |                                                                                                    |  |  |  |  |
| 16. Complete the Health Form.                                                                                                    | Health Form                                                                                                    |  |  |  |  |
| 17. Click [Continue].                                                                                                    | HEAL IN HIS I OKY A parent or guardian is responsible for completing this section for their child. Reporting health conditions will not prevent a youth from attending and will be kept confidential.                                                                                                    |  |  |  |  |
|                                                                                                    | Please indicate if any of the following health conditions apply to the participant. Asthma: Auto immune Disease: SeizuresConvulsions: Diabetes:                                                                                                    |  |  |  |  |
| 18. Select the desired club.                                                                                                    | Add - Olip                                                                                                    |  |  |  |  |
| 19. Click [Add Club] to add it to the member's "Club List."                                                                                                    | Select a Club: Select a club                                                                                                    |  |  |  |  |
| 20. Click [Continue] when finished.                                                                                                    | Add Club                                                                                                    |  |  |  |  |
| 21. Select the member's primary club.                                                                                                    | Add a Project                                                                                                    |  |  |  |  |
| 22. Select the desired Project.                                                                                                    | Select a Club: Happy Crickets                                                                                                    |  |  |  |  |
| 23. Click [Add Project]. The project will be added to the "Project                                                                                                    | Select a Project                                                                                                    |  |  |  |  |
| List." Repeat the process to enroll the member in any additional projects                                                                                                    | Add Project                                                                                                    |  |  |  |  |
| 24. Click [Continue] when finished adding projects.                                                                                                    |                                                                                                    |  |  |  |  |

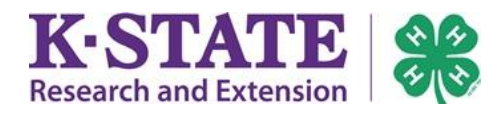

| 25. If applicable, add Groups that indicate the member's                                                                                                    | Add a Group                                                                                                    |  |  |  |  |
|----------------------------------------------------------------------------------------------------|----------------------------------------------------------------------------------------------------|--|--|--|--|
| commitments to 4-H. It is possible no Groups will exist.                                                                                                    | Add a Group<br>Select a group                                                                                                    |  |  |  |  |
|                                                                                                    | Add Group                                                                                                    |  |  |  |  |
| 26. Click [Continue] to proceed to the Invoice.                                                                                                    |                                                                                                    |  |  |  |  |
| <ul> <li>27. A \$15.00 4-H Program Fee will automatically be generated for<br/>Independent 4-H youth and 4-H Club members. (This includes<br/>Cloverbuds, youth who requested a waiver and youth who have<br/>a local sponsor). This is normal.</li> <li>28. Click [Continue] to proceed to the Payment screen.</li> </ul> | Invoice Information           #         Name         Involve         Description           25         Cam Checking         Youth         Enrollment: 2016-2017           Invoice Items           Item         Rate         Quantity         Amount           STATE: KS: FEE: Kansas 4:H Program Fee         15.00         1         \$15.00                                                                                                    |  |  |  |  |
| (If the total is \$0.00, there will be no Payment screen).                                                                                                    | Paid: \$0.00<br>Balance: \$15.00                                                                                                    |  |  |  |  |
| <ul> <li>29. Families paying the Kansas 4-H Program Fee will have (2) options to remit payment. <u>Cash cannot be accepted</u>.</li> <li>Please read the next steps carefully on how to proceed with a payment method. Kansas 4-H Program fees are non-refundable.</li> </ul>                                              | Personal Additional Health Form Participation Invoice Payment Confirm<br>Information Information Payment<br>Payment<br>PAYMENT INFORMATION<br>Payment method must be received and processed successfully prior to 4-H enrollment acceptance. *Kansas 4-H<br>Program fees are nonrefundable after payment has been made.                                                                                                    |  |  |  |  |
| PAYMENT METHOD #1 - Pay online with a credit/debit card.<br>Select the orange [Add New Credit Card] button and enter payment<br>information.<br>Select credit/debit card as the payment method.                                                                                                    | We are testing the<br>payment feature within<br>4HOnline at this time.                                                                                                    |  |  |  |  |
| PAYMENT METHOD #2 - Pay by mailing a personal check.<br>Select "Personal Check" under Pay using a non-electronic method.<br>Write the 4-H youth name(s) in the check memo line or on an<br>additional sheet of paper, enclosed with the check so payment may                                                               | Pay using a non-electronic method <ul> <li>Personal Check - Sent directly to the State Office</li> </ul> Checks should be made payable to:                                                                                                    |  |  |  |  |
| be applied to the appropriate member(s).<br>Payment is due within (7) days of submitting 4-H enrollment.<br>Payment cannot be made at the local Extension office.                                                                                                    | Kansas 4-H Youth Development<br>4-H Youth Development<br>201 Umberger Hall<br>1612 Claffin Rd<br>Manhattan, KS 66506                                                                                                    |  |  |  |  |
| <b>CLOVERBUDS</b> must select "Personal Check" under Pay using a non-<br>electronic method. The family should <u>not</u> mail payment for these<br>youth, despite indicating payment by check.                                                                                                    | Pay using a non-electronic method         Image: Second Control of Control of Control  |  |  |  |  |
| <b>SPONSORED YOUTH</b> must select "Personal Check" under Pay using a non-electronic method. The family should <u>not</u> mail payment for these youth, despite indicating payment by check.                                                                                                    | Pay using a non-electronic method <ul> <li>Personal Check - Sent directly to the State Office</li> </ul>                                                                                                    |  |  |  |  |
| <b>YOUTH REQUESTING A WAIVER</b> must select "Personal Check" under<br>Pay using a non-electronic method. The family should <u>not</u> mail<br>payment for these youth, despite indicating payment by check.<br>Youth will be notified of waiver acceptance within (10) business days.                                     | Pay using a non-electronic method         Image: Second Check - Second Check - Secon |  |  |  |  |

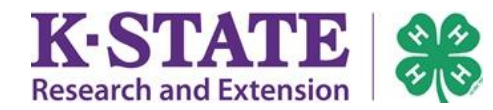

| 30. All members must click [Submit Enrollment].                                                                                                    |                                                                        |                                                                        |          |                                                                                                    |                           |                   |  |
|----------------------------------------------------------------------------------------------------|------------------------------------------------------------------------|------------------------------------------------------------------------|----------|----------------------------------------------------------------------------------------------------|---------------------------|-------------------|--|
| - · · · · · · · · · · · · · · · · · · ·                                                                                                    | Member/Volunteer List                                                  |                                                                        |          |                                                                                                    |                           |                   |  |
| The member will become "Active" and receive a Membership ID once                                                                                   |                                                                        |                                                                        | Polo     | Momborshin ID                                                                                                    | Enrollmont St             | atue              |  |
| the local Extension office approves the member's reenrollment                                                                                      |                                                                        |                                                                        | tole     | membership ib                                                                                                    | Enronnent St              | atus              |  |
| information and the State 4-H office approves family or sponsor                                                                                    |                                                                        | You                                                                    | th       |                                                                                                    | Pending                   |                   |  |
| payment/waiver/Cloverbud age.                                                                                                    |                                                                        |                                                                        |          |                                                                                                    |                           |                   |  |
| Once the enrollment has been submitted, it is "pending" approval.<br>To enroll another family member, repeat this process, beginning at<br>step 7. | C                                                                      | Copy parent information from another youth record Select a member name |          |                                                                                                    |                           |                   |  |
| TIP                                                                                                    |                                                                        | Role                                                                   |          | Membership ID                                                                                                    | Enrollment S              | Enrollment Status |  |
| If the second member's Parent/Guardian and Emergency contact                                                                                       |                                                                        |                                                                        |          |                                                                                                    |                           |                   |  |
| information is the same, select "Copy parent information from                                                                                      |                                                                        | Youth                                                                  | 8        | 365170                                                                                                    | Active                    |                   |  |
| another youth record" at the top of their Profile Information page.                                                                                |                                                                        |                                                                        |          |                                                                                                    |                           |                   |  |
|                                                                                                    | LГ                                                                     |                                                                        |          | 61 -                                                                                                    |                           | 1                 |  |
| Keep login information (family email address and password) as this is                                                                              | I have a profile                                                       |                                                                        |          |                                                                                                    |                           |                   |  |
| your family's permanent 4-H account.                                                                                                    | I need to setup a profile                                              |                                                                        |          |                                                                                                    |                           |                   |  |
|                                                                                                    |                                                                        | 0                                                                      | I forgot | t my password                                                                                                    |                           |                   |  |
| Families are able to login to 4HOnline to update member records and                                                                                |                                                                        | Email:                                                                 |          |                                                                                                    |                           |                   |  |
| add/drop projects. Check with your local Extension office for project                                                                              | Н.                                                                     | Daceword                                                               |          |                                                                                                    |                           |                   |  |
| deadimes.                                                                                                    | 11                                                                     | Passworu.                                                              |          |                                                                                                    |                           |                   |  |
|                                                                                                    |                                                                        | Role:                                                                  | Fami     | ly .                                                                                                    | •                         |                   |  |
|                                                                                                    |                                                                        |                                                                        |          |                                                                                                    |                           |                   |  |
|                                                                                                    |                                                                        |                                                                        |          | Login                                                                                                    |                           |                   |  |
|                                                                                                    |                                                                        |                                                                        |          |                                                                                                    |                           |                   |  |
| You may logout by clicking "Log out" in the upper right-hand corner.                                                                               |                                                                        |                                                                        |          | C Logout                                                                                                    |                           |                   |  |
|                                                                                                    |                                                                        |                                                                        |          |                                                                                                    |                           |                   |  |
| Next year during 4-H re-enrollment, log in to these records to                                                                                     | <b>E</b><br>on                                                         |                                                                        | 4H0      | Inline Reenrollment                                                                                                    | Guide for Returni         | ng Families       |  |
| "reactivate" 4-H family members. There is a resource called                                                                                        |                                                                        |                                                                        |          |                                                                                                    |                           |                   |  |
| "4HOnline Reenrollment Guide for <u>Returning</u> Families" that may                                                                               | elopment welcomes you to another year of convenient online enrollment! |                                                                        |          |                                                                                                    |                           |                   |  |
| assist you.                                                                                                    | nsas.4<br>er will                                                      | nsas.4honline.com.<br>er will not work for this system: Firefox and    |          |                                                                                                    |                           |                   |  |
| Welcome to Kansas 4 HI                                                                                                    | st.                                                                    | St. Walcome to 44 Online                                               |          |                                                                                                    |                           |                   |  |
|                                                                                                    | profile." address used to create the family's 4HOnline                 |                                                                        |          |                                                                                                    |                           |                   |  |
|                                                                                                    |                                                                        |                                                                        |          | in the second second seco | sharts farm through core. |                   |  |

Kansas State University Agricultural Experiment Station and Cooperative Extension Service K-State Research and Extension is an equal opportunity provider and employer. Issued in furtherance of Cooperative Extension Work, Acts of May 8 and June 30, 1914, as amended. Kansas State University, County Extension Councils, Extension Districts, and United States Department of Agriculture Cooperating, John D. Floros, Director. July 2015